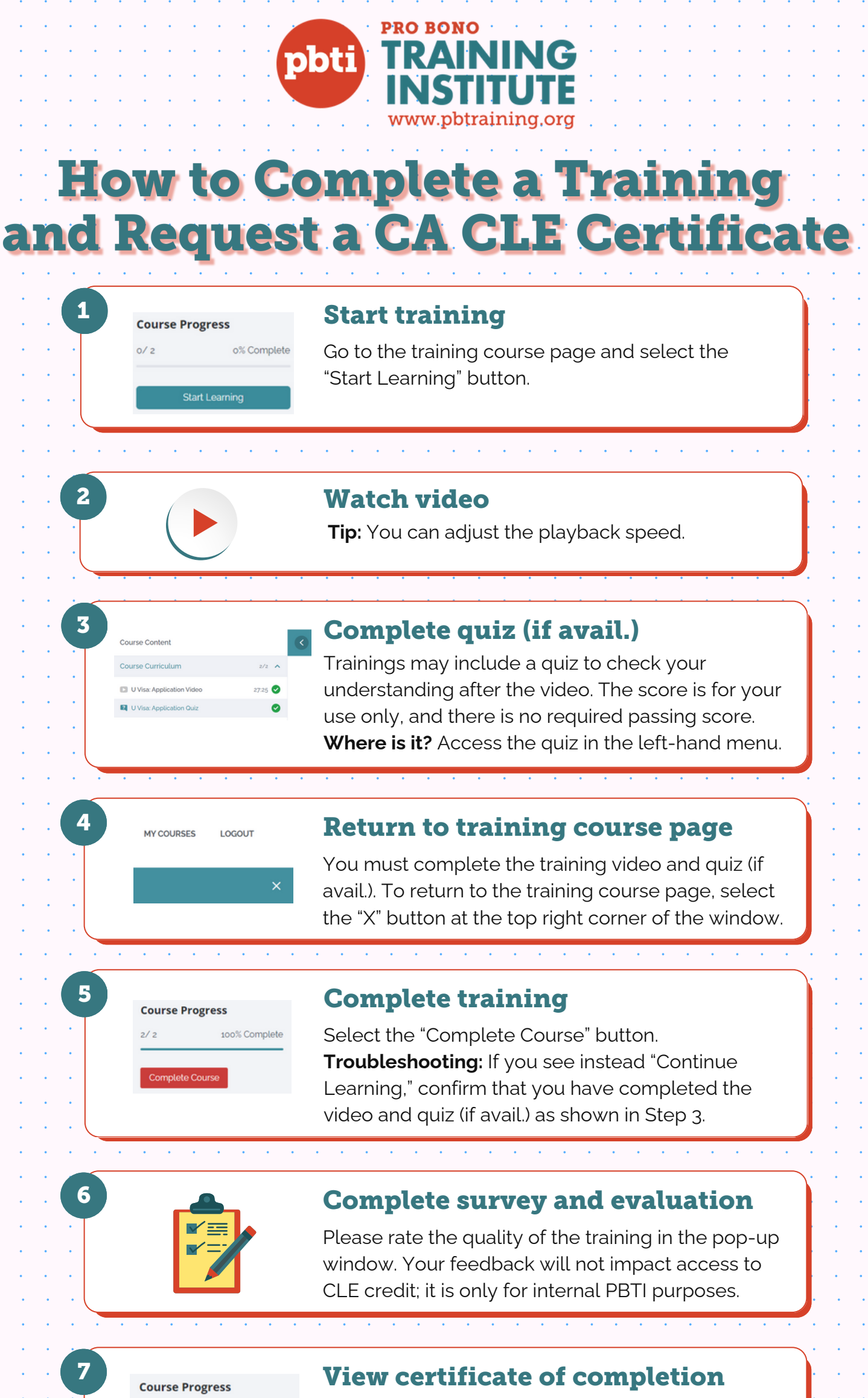

Select the "View Certificate" button to view your California Self-Study CLE certificate. **Tip:** Under the "My Courses" tab, you can view your certificates of completion for all completed trainings.

100% Complete